# JANUS REMOTE

Author: Steve Overmyer, Senior Design Engineer Janus Remote Communications

## POTSwap<sup>TM</sup> Firmware Loading Instructions

## Overview

The POTSwap operates on firmware that can be updated in order to incorporate new features or address operating issues. New firmware can be loaded via a connection to the POTSwap's SERIAL PORT (DB9 connector). The firmware upgrade procedure is accomplished using a terminal emulation program running on a personal computer (PC) and transferring the firmware using the Xmodem protocol.

## **Requirements:**

- POTSwap
- PC running Windows, loaded with:
  - terminal emulation program
  - POTSwap binary file available on PC (file name takes the form 'wlr2\_ddMMMyyyy\_RCn.bin')
- DB9 serial cable (M-F straight thru)
- USB to serial DB9 adaptor (optional)

The terminal emulation program must have the ability to send a binary file using the Xmodem protocol. Acceptable programs include:

- HyperTerminal Included on Windows XP and earlier operating systems.
- Terra Term An open source terminal emulator.

## Procedure:

Connect a serial cable from a PC COM port to the POTSwap

Start the terminal emulator program. Configure the COM port, 115200 baud, 8 data bits, no parity, one stop bit (8N1). Set the flow control to 'none'. Enable the connection.

Power the POTSwap, or use the reset push button to re-start it.

The POTSwap will output diagnostic information for 10 to 20 seconds, at the end of which the following is output:

POTSwap [version] Entering Terminal Mode, 10 seconds to type first command Type ? for help, Q to exit FW: hh:mm:ss MMM DD YYYY READY

| Bulletin | JA01-AN113    |  |  |  |  |
|----------|---------------|--|--|--|--|
| Revision | 01            |  |  |  |  |
| Date     | 29 April 2014 |  |  |  |  |

### **Procedure continued**

You have 10 seconds to enter a "?" character followed by the "Enter" key.

(Otherwise it proceeds to begin normal operation.)

#### The POTSwap will respond with:

Terminal Mode Help - USART1 Debug Port (WLR) hh:mm:ss MMM DD YYYY

?, H This help page Q, QUIT Exit Terminal Mode DEBUG xx Set Debug variable to supplied hex mask DUMP Adr Len Dump memory XMODEM Download upgrade binary REBOOT Restart Application CONFIG Configure Settings READY:

Enter "xmodem" (not case sensitive) followed by the "Enter" key.

#### The POTSwap will respond with:

Waiting for XMODEM transfer..

The POTSwap will begin sending 'C' characters to start the XMODEM transfer.

Begin the file transfer. Depending upon the terminal emulator being used, proceed as follows:

#### HyperTerminal:

From the HyperTerminal drop-down menus, select

Transfer -> Send file

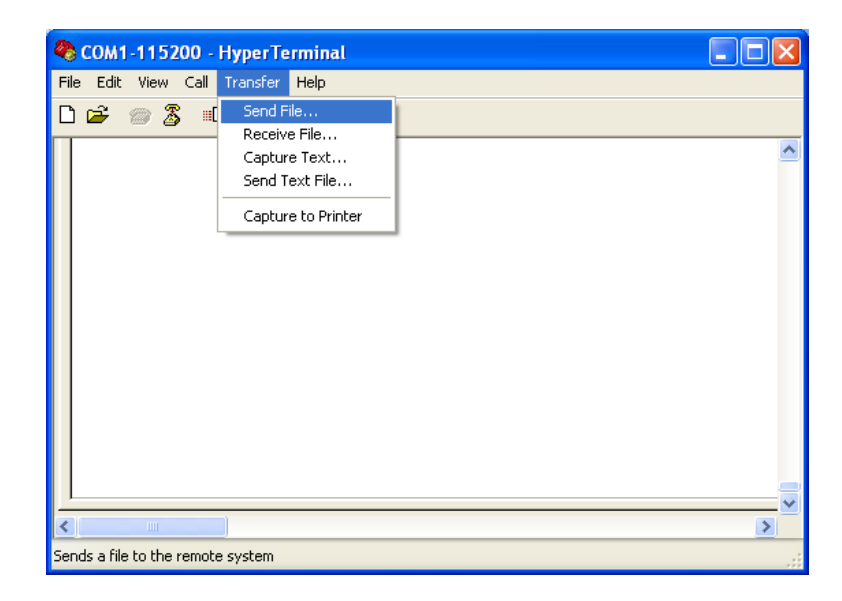

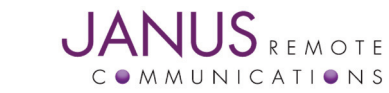

## **Procedure continued**

In the 'Send File' window, browse and select the POTSwap binary file. Make sure the Protocol is set to 1K Xmodem. Click on the 'Send' button.

| Send File                         |
|-----------------------------------|
| Folder: C:\                       |
| <u>F</u> ilename:                 |
| C:\wlr2_20FEB2014_RC2.bin Browse  |
| Protocol:                         |
| 1K Xmodem 🗸 🗸                     |
| <u>S</u> end <u>C</u> lose Cancel |

HyperTerminal should display the transfer progress.

#### TeraTerm:

From the Tera Term drop-down menus, select

File -> Transfer -> XMODEM -> Send

| 🖳 СОМ1:115200Ь                                                    | aud - Ter               | a Term VT |          |         |   |  |   |   |
|-------------------------------------------------------------------|-------------------------|-----------|----------|---------|---|--|---|---|
| File Edit Setup Co                                                | ntrol Wind              | low Help  |          |         |   |  |   |   |
| New connection<br>Duplicate session<br>Cygwin connection          | Alt+N<br>Alt+D<br>Alt+G |           |          |         |   |  | ^ | • |
| Log<br>Comment to Log<br>View Log<br>Show Log dialog<br>Send file |                         |           |          |         |   |  |   |   |
| Transfer                                                          | •                       | Kermit    | ۰,       |         | - |  |   |   |
| SSH SCP                                                           |                         | XMODEM    | •        | Receive | 1 |  |   |   |
| Change directory                                                  |                         | ZMODEM    |          | Send    |   |  |   |   |
| Replay Log                                                        |                         | B-Plus    | 27       |         | - |  |   |   |
| LogMeTT                                                           |                         | Quick-VAN | <u> </u> |         |   |  |   |   |
| Print                                                             | Alt+P                   |           |          |         |   |  |   |   |
| Disconnect                                                        | Alt+I                   |           |          |         |   |  |   |   |
| Exit                                                              | Alt+Q                   |           |          |         |   |  |   |   |
|                                                                   |                         |           |          |         |   |  | ~ | r |

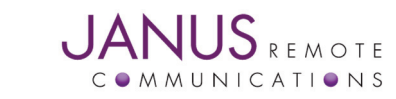

## **Procedure continued**

In the 'XMODEM Send' window, browse and select the POTSwap binary file. Make sure the '1K' Option is selected. Click on the 'Open' button.

| Tera Term: )               | MODEM Send                   |       |     | ? 🔀          |
|----------------------------|------------------------------|-------|-----|--------------|
| Look jn: ն                 | Firmware                     | ~     | 3 🕫 | ⊳ 🖽 ک        |
| Lawir2_20FEB<br>Wir2_20FEB | 2014_RC2.bin<br>2014_RC2.hex |       |     |              |
| File <u>n</u> ame:         | wlr2_20FEB2014_RC2.bir       | n     |     | <u>O</u> pen |
| Files of <u>type</u> :     | All(*.*)                     |       | ~   | Cancel       |
| 0-11                       |                              |       |     | <u>H</u> elp |
| Checksum                   | <u>⊖c</u> rc ⊙               | )[[K] |     |              |

Tera Term should display the transfer progress.

## Completion

After a successful transfer, the POTSwap will repeatedly send the '.' (period) character. Press the 'Esc' (Escape) key and the POTSwap should respond with "READY - Stack:xxxx".

Enter "reboot" (not case sensitive) followed by the "Enter" key.

The POTSwap will reboot and install the new firmware.

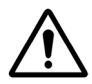

Do not interrupt the power or press the RESET button on the POTSwap during the few seconds following the reboot. Doing so risks corrupting the new firmware load and rendering the POTSwap inoperative.

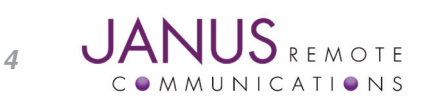